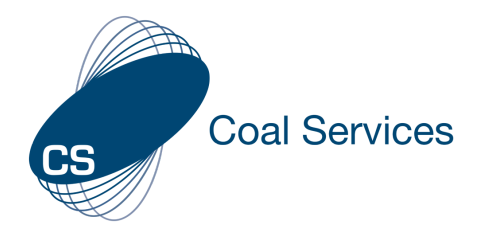

# How to Edit an Event QR Code or to Pushed to Employees – *Admin User*

**NOTE:** Changes made to an Event and any Activities will apply to the record of anyone that has used a QR code for that event or had the event pushed to their App.

#### 1. Sign-in to Web Instance

- a. Go to https://moc.gen4.info/
- **b. Select "Sign In"**

| CS                 |              |         |          |                  |  |
|--------------------|--------------|---------|----------|------------------|--|
|                    |              | Signin  |          |                  |  |
| Email Address      |              |         | Password |                  |  |
| cindy.james@coalse | vices.com.au |         |          |                  |  |
| email is required  |              |         |          |                  |  |
|                    |              |         |          | Forgot Password? |  |
|                    |              | Sign in |          |                  |  |

NOTE: if you have forgotten your password select "Forgot Password" and enter your email address

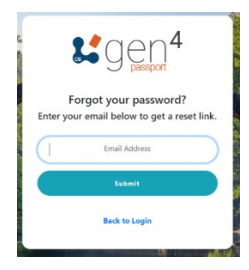

#### 2. Edit an Event

a. Select the "Standard Events" Tab from the Administration area of the Left Menu

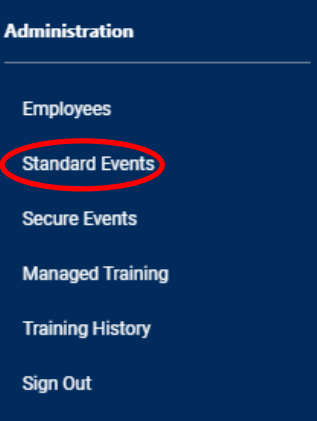

| Events                           |        |                    | Create Event                        |
|----------------------------------|--------|--------------------|-------------------------------------|
| Create QR Codes for your events. |        |                    |                                     |
| Search Events                    |        |                    |                                     |
| how                              |        |                    |                                     |
|                                  |        |                    |                                     |
| Date Created                     | Title  | Description        | Edit Delete Copy View               |
| 20-07-2022                       | How-to | Developing How-tos | 🕜 t 🖬 >                             |
|                                  |        |                    | Items per page: 20 👻 1 - 1 of 1 < 🗦 |

## b. Search for the event you wish to edit and select the "Edit" icon 📝

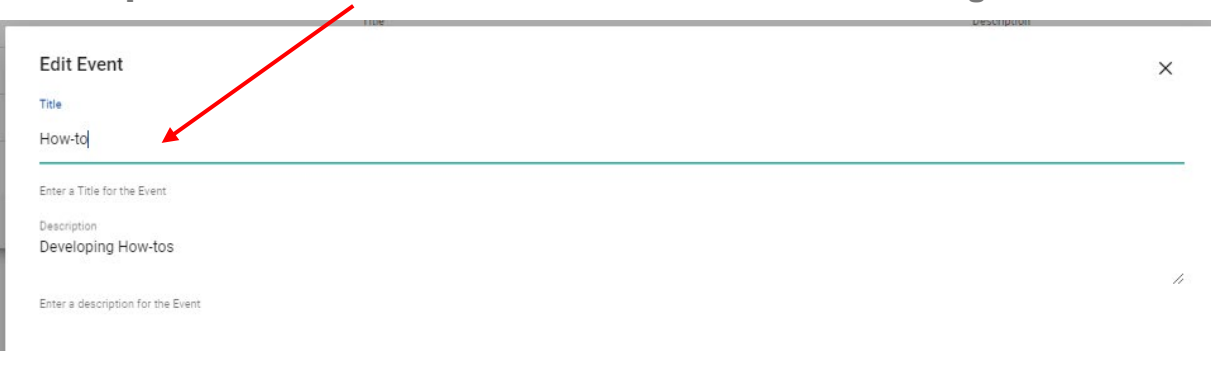

## c. Update the details of the Event on the "Edit Event" Page

## d. To edit an Activity select the "View" Icon 🕨 ≻

| Events<br>Create QR Codes for your events. |        |                    | Create Event                        |
|--------------------------------------------|--------|--------------------|-------------------------------------|
| Search Events                              |        |                    |                                     |
| how                                        |        |                    |                                     |
|                                            |        |                    |                                     |
| Date Created                               | Tite   | Description        | Edit Delete Copy View               |
| 20-07-2022                                 | How-to | Developing How-tos | / 8 🖬 🕨                             |
|                                            |        |                    | items per page: 20 💌 1 - 1 of 1 < 🖒 |

## e. Select the Activity(s) you wish to the "Edit" Icon

| Attached Activiti | es         |        |                     |                 |                   | +                |
|-------------------|------------|--------|---------------------|-----------------|-------------------|------------------|
| Date Created      | Date       | Туре   | Торіс               | Hours Completed | Description       | Edit Delete View |
| 20-07-2022        | 20-07-2022 | Formal | Mining/ WHS Systems | 3               |                   | ∕∕ ≋ ≻           |
|                   |            |        |                     |                 | Items per page: 5 | ✓ 1-1 of 1 < >   |

#### f. Make changes and verify the details for each section (1-7)

| Edit Activity                                                   |          |         |               |          |          | ×        |
|-----------------------------------------------------------------|----------|---------|---------------|----------|----------|----------|
| 1 Date and Hours                                                | (2) Туре | 3 Topic | (4) Mine Type | Category | Optional | Finalize |
| g. Select "Edit Activity" on Tab 7 Finalize at the end to Save. |          |         |               |          |          |          |

Click to add the following activity

Edit Activity